| 0. | ログイン・ログアウト・共通                                                                                                    | 1-1-1. ログイン画面                                                   |
|----|----------------------------------------------------------------------------------------------------|-----------------------------------------------------------------|
|    | <ul> <li>◆ システムヘログインを行います。(入力前<br/>当社の共架業務担当者より発行いたしまし<br/>ユーザⅠD、初期パスワードを入力してく</li> </ul>                         | イメージ)<br>した、ユーザID発行通知書に記載されています<br>ださい。                         |
|    | <ul> <li>※共架業務管理システム ログイン - Netscape</li> <li>ファイル(E) 編集(E) 表示(M) ジャンブ(G) Communicator(C) ヘルプ</li> <li></li></ul> |                                                                 |
|    | インターネ                                                                                                    | <ul> <li>シト共架申込</li> </ul>                                      |
|    |                                                                                                    | ヴイン                                                             |
|    | ユーザID パスワードをご入力の<br>ユーザID<br>パスワード                                                                                | 上、ログインボタンを押してください。                                              |
|    | けます。<br>本画面よりログイン後、システムを終了される際<br>ださい。 ログアウトせずにシステムを終了すると、<br>ログイン                                                | また。<br>ま、必ずログアウトボタンを押してからログアウトしてく<br>一定時間ログインできなくなります。<br>入力クリア |
|    |                                                                                                    |                                                                 |
|    |                                                                                                    |                                                                 |
|    |                                                                                                    |                                                                 |
|    |                                                                                                    |                                                                 |

| 0. | ログイン・ログアウト・共通                                                                                                    | 1-1-2. ログイン画面                                                  |
|----|----------------------------------------------------------------------------------------------------|----------------------------------------------------------------|
|    | <ul> <li>◆ システムヘログインを行います。(入力後<br/>ユーザ I D、パスワードを入力後、「ログ<br/>(「入力クリア」ボタンをクリックすると</li> </ul>                                                | イメージ)<br>イン」ボタンをクリックしてください。<br>、入力内容をクリアすることができます。)            |
|    | <ul> <li>※インターネット共架申込 ログイン - Netscape</li> <li>ファイル(E) 編集(E) 表示(M) ジャンブ(G) Communicator(O) ヘルブ</li> <li>※ ② ③ ① ② ② ② ② ② ② ② ②</li> </ul> |                                                                |
|    | 1/9-7                                                                                                    | ット 天衆甲込                                                        |
|    |                                                                                                    |                                                                |
|    | ユーザID、パスワードをご入力の                                                                                                    | 上、ログインボタンを押してください。                                             |
|    | ユーザID 0050994032<br>パスワード <b>***********</b>                                                                                               | ***                                                            |
|    | ス<br>本画面よりログイン後、システムを終了される際<br>ださい。ログアウトせずにシステムを終了すると                                                                                      | 意<br>ま、必ずログアウトボタンを押してからログアウトしてく<br>→ 定時間ログインできなくなります。<br>入力クリア |
|    |                                                                                                    |                                                                |
|    |                                                                                                    |                                                                |
|    | ◎ =0=<br> ドキュメント: 完了。                                                                                                    |                                                                |
|    |                                                                                                    |                                                                |

秘密情報 目的外使用・複製・開示禁止 東京電力パワーグリッド株式会社

| . ログイン・ログ                              | 「アウト・共通                                                                                     | 1-2-1. ユーザパスワ                                                                 | ード変更画面                        |
|----------------------------------------|---------------------------------------------------------------------------------------------|-------------------------------------------------------------------------------|-------------------------------|
| ◆ ユーザパスワ<br>初回ログイン<br>必要がありま<br>※パスワード | ワード変更を行います。(入力<br>マ、あるいはパスワードの有数<br>ですので、旧パスワード、新<br>い設定文字について、画面の                          | 前イメージ)<br>効期限が過ぎた場合は、<br>パスワードを入力してくす<br>中段の注意事項をよくお                          | パスワードを変更する<br>ださい。<br>読みください。 |
| ★ インターネット共架申込                          | ユーザパスワード変更 - Netscape                                                                       | 4.0                                                                           | ×                             |
|                                        | t 🤌 🐇 🥧 📽 🔞 🗿                                                                               | @                                                                             | N                             |
|                                        | インターネ                                                                                       | ット共架申込                                                                        |                               |
|                                        | ユーザバ                                                                                        | スワード変更                                                                        |                               |
|                                        |                                                                                             |                                                                               |                               |
|                                        | I日パスワード、新パスワード<br>I日パスワード<br>新パスワード                                                         | を入力してください。                                                                    |                               |
|                                        | 新バスワード(確認用)                                                                                 |                                                                               |                               |
|                                        | パスワードについて<br>・ 半角の英字及び記<br>・ 2号には次の文字が<br>・ # \$ % () * + ,<br>・ 8文字以上17文字以<br>・ 半角英数字を両方とす | フード変更<br>号のみを使用してください。<br>使用できます。<br>/:;=?@[¥]^`_{ }*<br>下です。<br>5必ず使用してください。 |                               |
|                                        | ドキュメント: 完了。                                                                                 |                                                                               |                               |

| 0. | ログイン・ログアウト・井                                                                                         | ŧ通                                                                                         | 1-2-2. ユーザパスワード変更画面                                                             |
|----|----------------------------------------------------------------------------------------------------|--------------------------------------------------------------------------------------------|---------------------------------------------------------------------------------|
|    | ◆ ユーザパスワード変更を行け<br>旧パスワード、新パスワー                                                                      | 行います。(入力<br>−ドを入力後、「                                                                       | 後イメージ)<br>「パスワード変更」ボタンをクリックしてください。                                              |
|    | <ul> <li>※インターネット共架申込 ユーザパスワード変更<br/>ファイル(E) 編集(E) 表示(M) ジャンプ(G)</li> <li>※ ② ① ① ② ② ② ○</li> </ul> | - Netscape<br>Communicator(©) ヘルプ<br>ド 💕 🙆 🗿                                               |                                                                                 |
|    |                                                                                                    | インターネ                                                                                      | ット共架申込                                                                          |
|    |                                                                                                    | ユーザバ                                                                                       | スワード変更                                                                          |
|    | 初回<br>パス<br>旧パスワード<br>新パスワード<br>新パスワード(確                                                             | ログイン、あるいはパス<br>フードを変更する必要か<br>スワード、新パスワード <sup>:</sup><br> ************<br> ***********    | ワードの有効期限が過ぎました。<br>があります。<br>を入力してください。                                         |
|    |                                                                                                    | バスワードについて<br>・ 半角の英数字及び記<br>・ 記号には次の文字が<br>・ ! # \$ %()*+,<br>・ 8文字以上17文字以<br>・ 半角英数字を両方とす | クード変更<br>号のみを使用してください。<br>使用できます。<br>/::=?@[¥]^^_{]}*<br>.下です。<br>5&3ず使用してください。 |
|    | ┃                                                                                                    |                                                                                            |                                                                                 |
|    |                                                                                                    |                                                                                            |                                                                                 |

秘密情報 目的外使用・複製・開示禁止 東京電力パワーグリッド株式会社

| 0. | ログイン・ログアウト・共通                                                                                                    | 1-2-3. ユーザパスワード変更画面      |
|----|----------------------------------------------------------------------------------------------------|--------------------------|
|    | ◆ ユーザパスワード変更を行います。<br>パスワードが正常に変更されます。次に:                                                                                                    | 進む場合、「OK」ボタンをクリックしてください。 |
|    | <ul> <li>※ インターネット共架申込 パスワード変更結果 - Netscape</li> <li>ファイル(E) 編集(E) 表示(M) ジャンプ(G) Communicator(G) ヘルフ</li> <li>▲ ▲ ▲ ▲ ▲ ▲ ▲ ▲ ▲ ▲ ▲ ▲ ▲ ▲ ▲ ▲ ▲ ▲ ▲</li></ul> |                          |
|    |                                                                                                    |                          |
|    | ユーザバ                                                                                                    | スワード変更                   |
|    | パスワードを変更しました。<br>「OKJボタンをクリックするとメニ:                                                                                                    | ュー画面を表示します。              |
|    |                                                                                                    | ок]                      |
|    |                                                                                                    |                          |
|    |                                                                                                    |                          |
|    |                                                                                                    |                          |
|    |                                                                                                    |                          |
|    |                                                                                                    |                          |
|    |                                                                                                    |                          |
|    |                                                                                                    |                          |
|    |                                                                                                    |                          |
|    |                                                                                                    |                          |
|    | <br> ☞  =₩=   ドキュメント: 完了。                                                                                                    |                          |
|    |                                                                                                    |                          |
|    |                                                                                                    |                          |

| 0. | ログイン・               | ログアウト                                  | ・共通                                                                                                    | 1-3-1. 利用規約画面                              |              |
|----|---------------------|----------------------------------------|----------------------------------------------------------------------------------------------------|--------------------------------------------|--------------|
|    | ◆ 利用規約              | 的画面を表示し                                | ます。(1/2ペー                                                                                                    | ジ)                                         |              |
|    | 滅インターネット            | 共架申込 利用規約 - Net                        | scape                                                                                                    |                                            |              |
|    | ファイル(上) 編           | 集(E) 表示(E) ジャンフ<br>3 🏦 🏄 💋             | G Communicator© ∧ルフ                                                                                                    |                                            | N            |
|    |                     |                                        | インターネ                                                                                                    | ット共架申込                                     |              |
|    |                     |                                        | ±III                                                                                                    | 田坦幼                                        |              |
|    |                     |                                        | (ניא                                                                                                    | 11 /X # 9                                  | •            |
|    |                     |                                        | インター ネットキ                                                                                                    | 、架申込 利用規約                                  | -            |
|    | 東京電力相利用するこ          | 株式会社(以下、当社と称<br>とに関し、利用規約を以て           | する)は、共架事業者が、当社の<br>「のとおり定めます。                                                                                                    | 運用するインターネット共架申込システム(以下、本システムと称する)を         |              |
|    | <b>第1条 日</b><br>本規約 | 的<br>別は、当社が運営する本シ                      | ステムの利用に関し、必要な事項                                                                                                    | 種を定めることを目的とします。                            |              |
|    | <b>第2条本</b><br>本規約  | <b>規約の通用範囲</b><br>1は、当社および第3条には        | 見定する登録ユーザに適用されま                                                                                                    | इन.                                        |              |
|    | 第3条 ユ<br>利用者        | ー <b>ザ登録</b><br>が本システムを利用する            | こ当たっては、氏名、住所および                                                                                                    | 連絡先等。当社が要求する項目を、当社が指定する手続きに上口登録して          |              |
|    | ( 7575              | きます。                                   |                                                                                                    |                                            |              |
|    | 第4条本<br>1.本<br>2.登  | システムの利用<br>システムは、第3条に規定<br>録ユーザが本システムを | する登録ユーザのみご利用いた<br>利用するに当たっては、本規約に                                                                                                    | だけます。<br>定める事項に従っていただきます。                  |              |
|    | 第5条 共               | 架申込の成立                                 |                                                                                                    |                                            |              |
|    | 本シス                 | テムによる共架申込は、お                           | 5申込み手続きの完了がブラウサ                                                                                                    | 「上に表示されたときに成立するものとします。                     |              |
|    | 第6条 登               | 録の抹消                                   |                                                                                                    |                                            |              |
|    | 登録コ<br>通告な          | ーザが本規約に違反した<br>く、登録を抹消することが            | と当社が判断した場合、あるいは<br>あります。                                                                                                    | は第7条の禁止事項に該当する行為があると認められる場合には、事前の          |              |
|    | 第7条 禁               | 止事項                                    |                                                                                                    |                                            |              |
|    | 本シス<br>1.ユ          | テムを利用するに当たっ1<br>ーザ登録時に、虚偽の内3           | て、以下の行為は禁止いたします<br>容を登録すること                                                                                                    | •<br>•                                     |              |
|    | 2. お                | 申込みに当たって、虚偽、                           | 不当なお申込みをすること                                                                                                    |                                            |              |
|    | 3.他                 | 者の代わりに、本人の承記<br>システムの運営を不当け            | 若なくユーザ登録及び共架申込な<br>は実に、当社に不利益を生にませ                                                                                                    | ぎすること<br>スーと キャリナその恐れ があみ行為                |              |
|    | 5.他                 | の登録ユーザもしくは第三                           | MBC、当社に行利益を主じると<br>E者に対し、その権利を侵害し、排                                                                                                    | っこと、またはその忘れいのの11mm<br>語を与えること、またはその恐れがある行為 |              |
|    | 6.公                 | 序良俗及び法令に違反す<br>ターのほか、光社が五速             | る行為、またはそれらの恐れがる<br>切り判断にする行為                                                                                                    | ある行為                                       |              |
|    | 7.89                |                                        | (小二十)12月19 (2011)(2011) |                                            | -            |
|    |                     | אטענאא                                 | 完了。                                                                                                    |                                            | <b>l</b> 11. |
|    |                     |                                        |                                                                                                    |                                            |              |
|    |                     |                                        |                                                                                                    |                                            |              |
|    |                     |                                        |                                                                                                    |                                            |              |
|    |                     |                                        |                                                                                                    |                                            |              |
|    |                     |                                        |                                                                                                    |                                            |              |

| 0. | ログイ                        | ン             | ログアウト・共                                     | 通                                | 1-3-2. 利用規約画面                                         |              |
|----|----------------------------|---------------|---------------------------------------------|----------------------------------|-------------------------------------------------------|--------------|
|    |                            |               |                                             |                                  |                                                       |              |
|    | ◆ 利                        | <b></b> 用規約   | 的画面を表示します                                   | 。(2/2ペー                          | ジ)                                                    |              |
|    | Ĵ                          | 司意し           | いただける場合は、「C                                 | )K」ボタンをク                         | リックしてください。 メニュー画面が表示されま                               | Eす。          |
|    | 中.                         | 上さ∤           | いる場合は「中止」ポ                                  | <b>ドタンをクリック</b>                  | っしてください。ログイン画面に戻ります。                                  |              |
|    |                            |               |                                             |                                  |                                                       |              |
|    |                            |               |                                             |                                  |                                                       |              |
|    | <mark>滋</mark> イン:<br>ファイル | Rーネット:<br>(F) | 共架申込 利用規約 - Netscape<br>集(F) まテヘム ジャンプ(G) C | ommunicator(C) ∧ 11.⊐            | (L1)                                                  |              |
|    | T A                        |               | 3 🔥 🗻 🖞 🎿                                   |                                  | Ψ.                                                    | N            |
|    |                            | 夏かつ<br>通告な    | く、登録を抹消することがあります                            | ッキョ <u>ーローレーマッカー</u> 、シンマック<br>。 | ₭₳₯₳₡₯₳₤₱₱₽₣₢₭₶₱₻₯₯₯₢₺₷₡₯₯₶₻₥₼₣₢₭₱₱₯                  |              |
|    | #                          | 7条 禁          | 止事項                                         |                                  |                                                       |              |
|    |                            | 本シス           | ー・・・<br>テムを利用するに当たって、以下                     | の行為は禁止いたします                      | •                                                     |              |
|    |                            | 1. ユ<br>2. tr | ーザ登録時に、虚偽の内容を登録<br>中語 2015半キーズ - 虚偽 - 天光43  | 剥すること<br>か中ジュッキナネート              |                                                       |              |
|    |                            | Z.の<br>3.他    | 甲込みにヨたって、虚偽、不当な。<br>者の代わりに、本人の承諾なくユ         | カ甲込みをすること<br>ーザ登録及び共架申込る         | <b>ぎ</b> すること                                         |              |
|    |                            | 4.本           | システムの運営を不当に妨害し、                             | 当社に不利益を生じさせ                      | ること、またはその恐れがある行為                                      |              |
|    |                            | 5.他<br>6.公    | の登録ユーザもしくは第三者に対<br>序良俗及び法令に違反する行為、          | に、その権利を侵害し、預<br>、またはそれらの恐れがi     | 肩舌を与えること、またはその恐れかめる行為<br>ある行為                         |              |
|    |                            | 7.前           | 各号のほか、当社が不適切と判断                             | 「する行為                            |                                                       |              |
|    | 建                          | 8条 共          | 架申込の取消                                      |                                  |                                                       |              |
|    |                            | 共架申           | 込を取消するときは、当社の最寄                             | の事業所に電話にて連絡                      | <b>省していただきます。</b>                                     |              |
|    | *                          | 0冬個           | 人铁超仪沸                                       |                                  |                                                       |              |
|    | 91                         | S★ ■<br>当社が   | へ 間報 1年80年888<br>、本システムを提供する上で知り            | 得た登録ユーザの情報                       | 及び利用履歴の取り扱いについては、当社の個人情報利用目的の範囲内                      |              |
|    |                            | で利用           | はせていただきます。                                  |                                  |                                                       |              |
|    | 鍵                          | 10条 7         | 本システムの停止                                    |                                  |                                                       |              |
|    |                            | 当社は<br>ありま    | 、サーバの保守点検時および緊約<br>す。                       | 急にシステムを停止せざ                      | るを得ないとき、事前の通告なしに、一時的に本システムを停止することが                    |              |
|    | Ĵ                          | 11条 1         | 免責事項                                        |                                  |                                                       |              |
|    |                            | 1. 登<br>し     | 録ユーザが本システムを利用する<br>当社は一切責任を負わないもの           | ることにより、他者に迷惑<br>とします。            | または損害を与えた場合は、当事者どうしの責任において解決するものと                     |              |
|    |                            | 2. 登<br>損     | 緑ユーザが、第10条の事態また <br>害が生じた場合でも、当社は一切         | は通信環境の不具合等が<br> 責任を負わないものとし      | が原因で、本システムを利用できなかったことにより何らかの不都合または<br>ます。             |              |
|    |                            |               |                                             |                                  |                                                       |              |
|    | 第                          | 12 <b>条</b> - | その他                                         |                                  |                                                       |              |
|    |                            | 1.当<br>2.本    | 社は、登録ユーザに適当な方法で<br>システムの利用に関して、本規約          | で通知することにより、本注<br>Iに定めのない事項につい    | 現約を変更できるものとします。<br>1て問題が生じた場合、当事者間で誠意をもって話し合い、解決に当たるも |              |
|    |                            | の<br>3.本      | とします。<br>システムの利用に関いて、当事者                    | 問の話し合いで解決でき                      | ない紛争が生じた場合、当社所在地を管轄する裁判所において、日本の                      |              |
|    |                            | 5. 注          | 令に従い解決されるものとします。                            | )                                |                                                       |              |
|    | 付                          | 則この           | 規約は、2006年4月3日より施行し                          | たします。                            |                                                       |              |
|    | *                          | */7=/         | は 当社の利田損約に同者に ざ                             | 空守していただけみてのユ                     | ご利用いただけます。ご同音いただけス提合け 「同音する」だない考慮                     |              |
|    | Ť                          | ください。         | メニュー画面に移ります。中止さ                             | れる場合は、「中」正」ボタ                    | したがしてください。ログイン画面に戻ります。                                |              |
|    |                            |               |                                             | 同意する                             | <u>申止</u>                                             | -            |
|    | <b>a</b> -                 | -             | ドキュメント: 完了。                                 |                                  | I 💥 😼 🕫 🖬                                             | <b>%</b> //: |
|    |                            |               |                                             |                                  |                                                       |              |
|    |                            |               |                                             |                                  |                                                       |              |

| 0. | ログイン・ログアウト・共通                                                                     | 1−4. 共架業務メニュー画面                                                                                                    |
|----|-----------------------------------------------------------------------------------|----------------------------------------------------------------------------------------------------|
|    | ◆ 共架業務メニュー画面が表示されます<br>※次回以降のログインは、新パスワード                                         | でログインしてください。                                                                                                    |
|    | ★ 共架業務メニュー - Netscape<br>フライル(E) 得集(E) 表示(A) ジャンプ(C) Communicator(C) A            |                                                                                                    |
|    |                                                                                   |                                                                                                    |
|    |                                                                                   | 業務メニュー                                                                                                    |
|    | 東電 一郎 様<br>インターネット共架申込をご利用いただき,ありがとうございます。                                        | 前回ログイン日時:2006/03/20 20:40:56<br>ログアウト                                                                                                    |
|    | 支店:     支社:       申込番号:     日付による絞込み方法:00                                         | ■<br>50401と入力した場合、2005/4/1にお申込みしたデータを検索します。                                                                                                    |
|    | <ul> <li>◆お申込みの状況を見る</li> <li>◆パス</li> </ul>                                      |                                                                                                    |
|    | 一般新規申込 撤去申込                                                                       | 当社からの設備改修依頼 可否判定契約同時申込                                                                                                    |
|    | <ul> <li>◆新たに共架契約を希望される場合のお申込み手続き         <ol> <li>1. 事前協議の申出</li></ol></li></ul> | <ul> <li>* お申込みは<u>こちら ・・・</u></li> <li>* お申込みは<u>こちら ・・・</u></li> <li>* お申込みは<u>こちら ・・・</u></li> <li>* お申込み内容不備こよる再申込みは<u>こちら ・・・</u></li> <li>* 調査結果のご報告は<u>こちら ・・・</u></li> <li>* 認定申請の手続きは<u>こちら ・・・</u></li> </ul> |
|    | 8. 共架工事<br>↓<br>■ ■ ■ ■ ■ ■ ■ ■ ■ ■ ■ ■ ■ ■ ■ ■ ■ ■ ■                             |                                                                                                    |
|    |                                                                                   |                                                                                                    |

| 0. ログイン・ログアウト・共通                                                                                               | 2-1. 共架業務メニュー画面                                                                                                    |
|----------------------------------------------------------------------------------------------------|----------------------------------------------------------------------------------------------------|
| ◆ ログアウトを行います。(ログアウ<br>例)共架業務メニュー画面からログ<br>ログアウトを行う際は、「ログアウ                                                     | ト画面表示前)<br>「アウトを行う<br>ト」ボタンをクリックします。                                                                                                    |
| ※共架業務メニュー - Netscape<br>ファイル(E) 編集(E) 表示(M) ジャンプ(G) Communicator(C)<br>④ ● ● ● ● ● ● ● ● ● ● ● ● ● ● ● ● ● ● ● |                                                                                                    |
|                                                                                                    | 共架業務メニュー<br>前回ログイン日時:2006/03/20 20:40:56<br>。<br>ログアウト                                                                                                    |
| 支店:<br>申込番号:<br>●お申込みの状況を見る<br>支払:<br>・<br>・<br>・<br>・<br>・<br>・<br>・<br>・<br>・<br>・<br>・<br>・<br>・            | ■ 「「「「」」」 5法: 050401と入力した場合、2005/4/11にお申込みしたデータを検索します。 ◆パスワードの変更                                                                                                    |
| 一般新規申込 撤去申込                                                                                                    | 当社からの設備改修依頼 可否判定契約同時申込                                                                                                    |
| <ul> <li>●新たに共架契約を希望される場合のお申込み手続き         <ol> <li>事前協議の申出</li></ol></li></ul>                                 | <ul> <li>お申込みは<u>こちら…&gt;</u></li> <li>お申込みは<u>こちら…&gt;</u></li> <li>お申込みは<u>こちら…&gt;</u></li> <li>お申込み内容不備による再申込みは<u>こちら…&gt;</u></li> <li>調査結果のご報告は<u>こちら…&gt;</u></li> <li>認定申請の手続きは<u>こちら…&gt;</u></li> </ul> |
| 8. 共架工事<br>↓<br>☞ =●= 「ドキュメント: 完了。                                                                             |                                                                                                    |
|                                                                                                    |                                                                                                    |

| 0. | ログイン・                        | ログアウト・共通                              | 2-2. ログアウト画面                   |
|----|------------------------------|---------------------------------------|--------------------------------|
|    |                              |                                       |                                |
|    | ◆ ログアウ                       | トを行います。                               |                                |
|    | ログアウ                         | トする場合は、「ログアウト」オ                       | <b>ドタンをクリックしてください。ログアウトが正常</b> |
|    | に行われると、ログイン画面が表示されます。        |                                       |                                |
|    | 「キャンセル」ボタンをクリックすると、前画面に戻ります。 |                                       |                                |
|    | ₩ イトカニラット#                   | 初中注 ロガアウト - Meteopo                   |                                |
|    | ファイル(E) 編集                   | 、(E) 表示(V) ジャンブ(G) Communicator(C) ヘル | 1(H)                           |
|    |                              | 3 🟦 🥖 두 🤞 📽 🚳 🐰                       | <u> </u>                       |
|    |                              | インターネ                                 | ネット 共架申込                       |
|    |                              |                                       | グアウト                           |
|    |                              |                                       |                                |
|    |                              | _ /" + +.                             |                                |
|    |                              | ロクアウトしま                               | す。よろしいですか?                     |
|    |                              |                                       |                                |
|    |                              | <u></u>                               |                                |
|    |                              |                                       |                                |
|    |                              |                                       |                                |
|    |                              |                                       |                                |
|    |                              |                                       |                                |
|    |                              |                                       |                                |
|    |                              |                                       |                                |
|    |                              |                                       |                                |
|    |                              |                                       |                                |
|    |                              |                                       |                                |
|    |                              |                                       |                                |
|    |                              |                                       |                                |
|    |                              |                                       |                                |
|    |                              |                                       |                                |
|    |                              |                                       |                                |
|    |                              |                                       |                                |
|    |                              |                                       |                                |
|    |                              |                                       |                                |
|    |                              |                                       |                                |
|    |                              |                                       |                                |
|    |                              | ドキュメント: 完了。                           |                                |
|    |                              |                                       |                                |
|    |                              |                                       |                                |

| 0. | ログイン・ログアウト・共通 3. 共架業務メニュー共通画面                                                                                                    |
|----|----------------------------------------------------------------------------------------------------|
|    | ◆ 共架業務メニュー共通画面                                                                                                    |
|    | ※共架業務メニュー - Netscape<br>ファイル(E) 編集(E) 表示(V) ジャンプ(G) Communicator(C) ヘルプ(H) ● ① ② ② ① ② ② ② ② ② ② ③ ③ ③ ③ ③ ③ ③ ③ ③ ③                                                                                                    |
|    | 共架業務メニュー                                                                                                    |
|    | 東電 →郎 様<br><u> ・ パッーネット共空由込まご利用しただき あいがとうございます。</u><br>1<br>1<br>1<br>1<br>1<br>1<br>1<br>1<br>1                                                                                                    |
|    | 支店:     支社:       申込番号:     日付による絞込み方法: 050401と入力した場合、2005/4/1にお申込みしたデータを検索します。                                                                                                    |
|    | <ul> <li>④ ◆お申込みの状況を見る</li> <li>⑤ ◆パスワードの変更</li> </ul>                                                                                                    |
|    | 6 → 般新規申込 撤去申込 当社からの設備改修依頼 可否判定契約同時申込 新たに共架契約を希望される場合のお申込み手続き                                                                                                    |
|    | 1. 事前協議の申出                                                                                                    |
|    | <ol> <li>メッセージエリア<br/>正常終了時のメッセージ、入力チェックによるエラーメッセージを表示します。</li> <li>「ログアウト」ボタン<br/>システムをログアウトします。</li> <li>支店・支社ドロップダウンリスト、申込番号<br/>お申込みを行う支店・支社を選択します。<br/>申込番号を入力することで、申込番号による検索を行うことができます。</li> <li>◆お申込みの状況を見る リンク<br/>お申込みの処理状況をご確認することができます。</li> <li>小スワード変更 リンク</li> </ol> |
|    | パスワード変更画面へ遷移し、パスワードを変更することができます。                                                                                                    |
|    | ⑥ お申込みタブ<br>お申込みを行いたいタブをクリックして、申込内容を入力します。                                                                                                    |
|    | ※操作上の注意事項<br>ブラウザの「閉じる」ボタンは使用しないで、必ず「ログアウト」ボタンを使用してください。<br>ブラウザの「戻る」ボタン等は使用しないで、必ず「上位画面」ボタン、「戻る」ボタンを使用<br>してください。                                                                                                    |

秘密情報 目的外使用・複製・開示禁止 東京電力パワーグリッド株式会社